Versão 3/2021

# **Sel.** 4.0

**PETICIONAMENTO ELETRÔNICO INTERCORRENTE** 

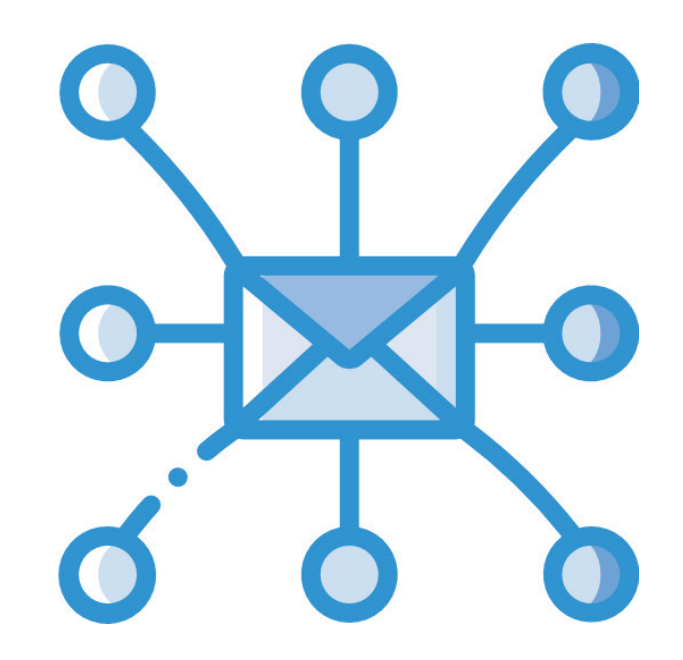

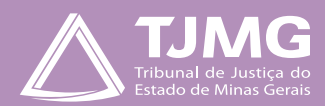

# O QUE É O PETICIONAMENTO ELETRÔNICO INTERCORRENTE?

Consiste no envio de documentos por usuário externo cadastrado, visando compor processo já existente.

- a) Utilize preferencialmente os navegadores web Firefox ou Chrome.
- **b)** Acesse a página de usuário externo, utilizando o *e-mail* e senha cadastrados.
- c) Tenha os arquivos de cada documento já separados em seu computador e prontos para carregar, antes de iniciar o peticionamento.
- **d)** Não deixe ultrapassar 1 hora entre o carregamento do primeiro e do último documento. Depois desse prazo, todo arquivo já carregado será automaticamente eliminado.
- e) Adicione cada documento separadamente, um a um, com o preenchimento dos dados próprios. O peticionamento segue a legislação de gestão de documentos públicos, ou seja, o SEI não é um repositório de arquivos, mas sim de formalização de documentos.
- **f)** Poderão ser inseridos vários arquivos caso necessário, desde que inseridos individualmente e não ultrapassem o limite de 10 Mb cada.
- **g)** Para peticionar, as extensões de arquivos compatíveis com o Sistema SEI são PDF, ZIP e XLS (EXCELL, planilhas).

Formalmente, o horário do peticionamento, que, inclusive, constará expressamente no "**Recibo Eletrônico de Protocolo**" correspondente, será o do final de seu processamento, ou seja, com a protocolização dos documentos efetivada.

Todas as operações anteriores à conclusão do peticionamento são meramente preparatórias e não serão consideradas para qualquer tipo de comprovação ou atendimento de prazo.

Dessa forma, orientamos que os usuários externos efetuem seus peticionamentos com margem de segurança necessária para garantir que a sua conclusão ocorra em tempo hábil para atendimento do prazo processual pertinente.

Importante lembrar que se consideram tempestivos os atos praticados até as 23 horas e 59 minutos e 59 segundos do último dia do prazo, considerado sempre o horário oficial de Brasília, independentemente do fuso horário em que se encontre o usuário externo.

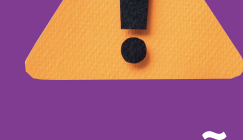

# ATENÇÃO

# **1. PETICIONAMENTO INTERCORRENTE**

Tem por finalidade compor processo já existente.

- Concedido o acesso externo, o número do processo ficará registrado na sua tela "Controle de Acessos Externos".
- Para visualizá-lo, selecionar, conforme imagem abaixo.

| TRIBUNAL DE JUSTIÇA DO ESTADO DE MINAS GERAIS |                           |                           |           |            |                    |                         |
|-----------------------------------------------|---------------------------|---------------------------|-----------|------------|--------------------|-------------------------|
| Sel. versão 4.0.                              |                           |                           |           |            |                    | Menu 💄 🕛                |
| Pesquisar no Menu (Alt + m)                   | Controle de Acessos Exte  | ernos                     |           |            |                    |                         |
| Controle de Acessos Externos                  | Ver evolrados             |                           |           |            |                    |                         |
| Allerar Senha                                 | Vel expiratos             |                           |           |            |                    |                         |
| Peticionamento 👻                              |                           |                           |           |            | Lista de Acessos E | Externos (9 registros): |
| Recibos Eletrônicos de Protocolo              | Processo                  | Documento para Assinatura | Tipo      | Liberação  | Validade           | Acões                   |
| Intimações Eletrônicas                        |                           |                           |           |            |                    | 4                       |
| Estagiário Comarca Interior                   | 0098472-67.2021.8.13.0000 | 5858893                   | Intimação | 15/07/2021 | 20/07/2021         |                         |
| Estagiário Concursado Capital                 | 0141390-23.2020.8.13.0000 |                           |           | 14/07/2021 | 20/06/2121         | 4                       |
| Estagiário Indicado Capital                   | 0098478-74.2021.8.13.0000 |                           |           | 14/07/2021 | 20/06/2121         | 44                      |
| Manual do Peticionamento                      | 0098477-89.2021.8.13.0000 |                           |           | 14/07/2021 | 20/06/2121         | 4                       |

# **DICA!**

Ao clicar no processo, o sistema abrirá a página de "Acesso Externo" disponibilizada. Nessa página, podem se verificar os documentos constantes no processo, podendo-se acessá-los clicando no *link* azul.

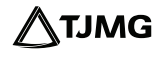

| Processo / Documento | Тіро                           | Data       | Unidade         | Ações |
|----------------------|--------------------------------|------------|-----------------|-------|
| 5858885              | Acordo                         | 13/07/2021 | COORDENAÇÃO-SEI |       |
| 5858893              | Intimação                      | 13/07/2021 | COORDENAÇÃO-SEI | 1 🛃   |
| 5858900              | Certidão de Intimação Cumprida | 13/07/2021 | COORDENAÇÃO-SEI |       |
| 5858901              | Notificação/Intimação 50       | 13/07/2021 | COORDENAÇÃO-SEI |       |

• Clicar no campo "Peticionamento Intercorrente", para inserir a documentação desejada.

| Acesso Exte         | rno com Acomp        | anhamento Integral do Processo   |            |                              |                     |
|---------------------|----------------------|----------------------------------|------------|------------------------------|---------------------|
|                     |                      |                                  |            | Peticionamento Intercorrente | Gerar PDF Gerar ZIP |
|                     |                      | Autuação                         |            |                              |                     |
| Processo:           |                      | 0098472-67.2021.8.13.0000        |            |                              |                     |
| Tipo:               |                      | ENCAMINHAMENTO OFÍCIO PRECATÓRIO |            |                              |                     |
| Data de Geração:    |                      | 13/07/2021                       |            |                              |                     |
| Interessados:       |                      |                                  |            |                              |                     |
| Lista de Protocolos | (8 registros):       |                                  |            |                              |                     |
|                     | Processo / Documento | Тіро                             | Data       | Unidade                      | Ações               |
|                     | 5858885              | Acordo                           | 13/07/2021 | COORDENAÇÃO-SEI              |                     |
|                     | 5858893              | Intimação                        | 13/07/2021 | COORDENAÇÃO-SEI              | A 🔒                 |
|                     | 5858900              | Certidão de Intimação Cumprida   | 13/07/2021 | COORDENAÇÃO-SEI              |                     |
|                     | 5858901              | Notificação/Intimação 50         | 13/07/2021 | COORDENAÇÃO-SEI              | 2                   |

• Uma nova tela será aberta. No campo "**Número e Tipo**", o sistema preencherá automaticamente. Se não houver o preencimento, digite o número do processo e clique em "**Validar**" e "**Adicionar**".

Lista de Protocolos (8 registros):

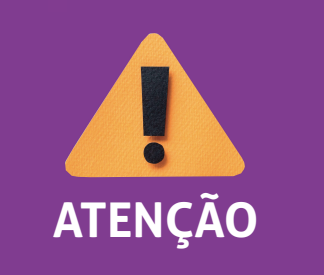

Se o número do processo a peticionar estiver incorreto, você deverá clicar no campo "Ação" para removê-lo, e inserir no campo "Número" o novo processo desejado, seguido do campo "Validar".

# No campo "Documentos":

- selecione o arquivo a ser carregado;
- escolha o "Tipo de Documento" mais adequado;
- acrescente algum texto informativo no campo "Complemento do Tipo de Documento";
  Obs.: O "Nível de Acesso" permanecerá restrito.
- selecione o "Formato", sendo nato-digital para documentos gerados eletronicamente e digitalizados para arquivos físicos escaneados;
- clique em "Adicionar";
- depois de adicionar todos os arquivos, clique em "Peticionar";
- selecione o "Cargo/Função", digite a "Senha de Acesso ao SEI" e pressione a tecla Enter para finalizar.

| imero:                                                                                                    | Tipo:                                                                                                    |                                                                    |                                                   |                                 |                 |            |
|----------------------------------------------------------------------------------------------------|----------------------------------------------------------------------------------------------------|--------------------------------------------------------------------|---------------------------------------------------|---------------------------------|-----------------|------------|
| Validar                                                                                                    |                                                                                                    |                                                                    |                                                   |                                 |                 |            |
| Processo                                                                                                    | Тіро                                                                                                    | 2                                                                  | Peticionamento Inte                               | rcorrente Data de               | Autuação        | Ações      |
| 0098472-67.2021.8.13.0000                                                                                                    | ENCAMINHAM                                                                                                    | MINHAMENTO Direto                                                  |                                                   | Indicado 13/0                   | 13/07/2021      |            |
| locumentos devem ser carregados abaixo, sen<br>ficionados à análise por servidor público, que p<br>sumento (tamanho máximo: 10Mb):<br>de Documento:<br>de Documento:<br>el de Acesso:<br>fito<br>trito<br>controle Intern<br>mato:<br>2 | do de sua exclusiva responsabilidad<br>oderá alterá-los a qualquer moment<br>alher arquivo Nenhum arquivo sele<br>o do Tipo de Documento: ?<br>um texto/complemento.<br>al: ?<br>o (Controle Interno) | de a conformidade entre o<br>to sem necessidade de pro<br>acionado | s dados informados e os documento:<br>évio aviso. | s. Os Niveis de Acesso que fore | m indicados aba | ixo estară |
| Nato-Digital Adicionar                                                                                                    | Data                                                                                                    | Tamanbo                                                            | Documento                                         | Nível de Acesso                 | Formato         | Acõe       |
|                                                                                                    |                                                                                                    |                                                                    |                                                   |                                 |                 |            |
|                                                                                                    |                                                                                                    |                                                                    |                                                   |                                 |                 |            |
|                                                                                                    |                                                                                                    |                                                                    |                                                   |                                 |                 |            |

**PRONTO!** Seu documento já foi incluído no processo! O sistema lhe enviará um recibo com as principais informações do processo.

7

### RECIBO ELETRÔNICO DE PROTOCOLO

| Usuário Externo (signatário):           | Iolanda Batista Silva Lessa |  |  |  |
|-----------------------------------------|-----------------------------|--|--|--|
| Data e Horário:                         | 15/07/2021 12:18:14         |  |  |  |
| Tipo de Peticionamento:                 | Resposta a Intimação        |  |  |  |
| Número do Processo:                     | 0141390-23.2020.8.13.000    |  |  |  |
| Tipo de Intimação:                      | 5 dias Exige Resposta       |  |  |  |
| Documento Principal da Intimação:       | Despacho (4782553)          |  |  |  |
| Tipo de Resposta:                       | 5 dias                      |  |  |  |
| Protocolos dos Documentos (Número SEI): |                             |  |  |  |
| - Relação dos Itens Não perecíveis      | 5858924                     |  |  |  |

O Usuário Externo acima identificado foi previamente avisado que o peticionamento importa na aceitação dos termos e condições que regem o processo eletrônico, além do disposto no credenciamento prévio, e na assinatura dos documentos nato-digitais e declaração de que a são autênticos os digitalizados, sendo responsável civá, penal e administrativamente pelo uso indevido. Aínda, foi avisado que os niveis de acesso indicados para os documentos estariam condicionados à análise por servidor público, que poderá alterá-los a qualquer momento sem necessidade de prévio aviso, e de que são de sua exclusiva responsabilidade:

· a conformidade entre os dados informados e os documentos;

a conservação dos originais em papel de documentos digitalizados até que decaia o direito de revisão dos atos praticados no processo, para que, caso solicitado, sejam apresentados para qualquer tipo de conferência;

a realização por meio eletrônico de todos os atos e comunicações processuais com o próprio Usuário Externo ou, por seu intermédio, com a entidade porventura representada;

 a observância de que os atos processuais se consideram realizados no dia e hora do recebimento pelo SEI, considerando-se tempestivos os praticados até as 23h59min59s do último dia do prazo, considerado sempre o horário oficial de Brasilia, independente do fuso horário em que se encontre;

a consulta periódica ao SEI, a fim de verificar o recebimento de intimações eletrônicas.

A existência deste Recibo, do processo e dos documentos acima indicados pode ser conferida no Portal na Internet do(a) Tribunal de Justiça do Estado de Minas Gerais.

# **INFORMAÇÕES ADICIONAIS**

Uma nova página de "**Recibos eletrônicos de Protocolo**" será aberta. Você poderá clicar no campo "**Ações**" para obter informações detalhadas do protocolo, ou acessar a opção "**Recibos eletrônicos de Protocolo**" pelo "**Menu**".

# **DICA!**

Em caráter meramente informativo, um *e-mail* automático é enviado ao usuário externo confirmado o peticionamento realizado, conforme protocolo do "Recibo Eletrônico de Protocolo" gerado.

A qualquer momento, o usuário externo pode acessar a lista dos "Recibos Eletrônicos de Protocolo".

# **DUVIDAS**?

Entre em contato com o suporte Sei.

# **COSIP - SUPORTE SEI**

Suportesei@tjmg.jus.br 🔇 (31) 3247-8850 | 8851 | 8852 | 8853

🕑 Horário de Atendimento: de 2ª a 6ª feira (dias úteis) – das 8h às 18h

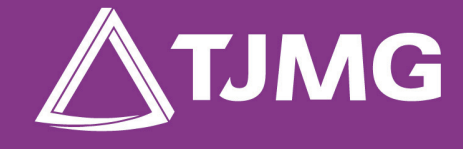

### **ELABORAÇÃO** Centro de Gestão, Padronização e Qualidade dos Processos - CEPROC Coordenadoria do Sistema de Informações e de Processos de Trabalho - COSIP